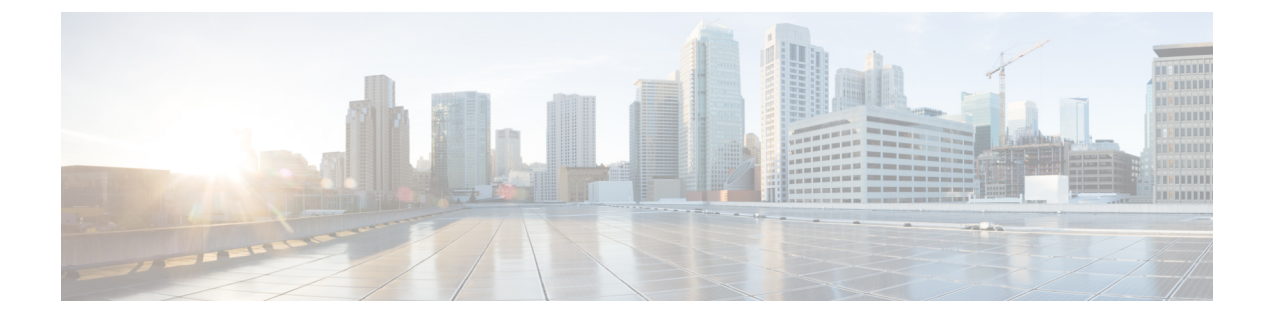

# コール制御検出の設定

- ・コール制御検出の概要(1ページ)
- ・コール制御検出の前提条件(1ページ)
- コール制御検出の設定タスクフロー(2ページ)
- ・コール制御検出の連携動作(9ページ)
- ・コール制御検出の制限(11ページ)

## コール制御検出の概要

コール制御検出 (CCD) を使用して、電話番号のパターンなどの主要の属性とともに Unified Communications Manager 情報をアドバタイズできます。Service Advertisement Framework (SAF) ネットワークを使用するその他のコール制御エンティティは、アドバタイズされた情報を使用して、それらのルーティング操作を動的に設定し、調整することができます。SAF を使用するすべてのエンティティは、他の重要な情報とともにディレクトリ番号パターンを通知します。他のリモートコール制御エンティティは、このブロードキャストから情報を取得し、コールのルーティング操作を調整できます。

## コール制御検出の前提条件

- SAF 対応の SIP または H.323 クラスタ間(非ゲートキーパー制御)トランク
- SAF ネットワークをサポートして使用するリモートコール制御エンティティ。たとえば、他の Unified Communications Manager、または Cisco Unified Communications Manager Express サーバ
- ・SAF フォワーダとして設定されている Cisco IOS ルータ

I

# コール制御検出の設定タスク フロー

手順

|        | コマンドまたはアクション                                                                                                    | 目的                                                                                                    |
|--------|----------------------------------------------------------------------------------------------------|----------------------------------------------------------------------------------------------------|
| Step 1 | Cisco IOS ルータをサポートするドキュメ<br>ントを参照してください。Cisco Feature<br>Navigator (http://www.cisco.com/go/cfn)を<br>使用すると、Cisco IOS および Catalyst OS<br>ソフトウェアイメージがサポートする特<br>定のソフトウェアリリース、フィーチャ<br>セット、またはプラットフォームを確認<br>できます。 | Cisco IOS ルータを SAF フォワーダとし<br>て設定します。                                                                                                    |
| Step 2 | SAFセキュリティプロファイルの設定(<br>4 ページ)                                                                                                    | SAF フォワーダと Unified Communications<br>Manager の間にセキュアな接続を確立す<br>るために、SAF フォワーダ向けに SAF セ<br>キュリティプロファイルを設定します。                                                                                                    |
| Step 3 | SAF 転送の設定 (4 ページ)                                                                                                    | SAF フォワーダを設定します。これは、<br>SAF 向けに設定された Cisco IOS ルータ<br>です。SAF フォワーダは、リモート呼制<br>御エンティティがホスト DN パターンを<br>アドバタイズすると、ローカルクラスタ<br>に通知します。さらに、それぞれ設定さ<br>れているローカルクラスタからのパブ<br>リッシング要求や、設定されている登録<br>トランクが SAF フォワーダに送信されま<br>す。パブリッシング要求には、Cisco<br>Unified Communications Manager の DN パ<br>ターン、PSTN フェールオーバー設定、<br>トランク、SIP トランクのリスニングポー<br>トに加え、トランクの URI を含む SIP<br>ルート ヘッダー フィールドが含まれま<br>す。 |
| Step 4 | クラスタ間 SIP または H.323 トランクの<br>設定 (5 ページ)                                                                                                    | SAF をサポートするには、SIP または<br>H.323 クラスタ間(ゲートキーパー非制<br>御)トランクを設定します。ローカルク<br>ラスタは、CCD要求サービスに割り当て<br>られている SAF 対応のトランクを使用し<br>て、SAF ネットワークを使用するリモー<br>トの呼制御に発信コールをルーティング<br>します。                                                                                                    |

|        | コマンドまたはアクション                 | 目的                                                                                                    |
|--------|------------------------------|----------------------------------------------------------------------------------------------------|
| Step 5 | ホスト DN グループの設定(6 ページ)        | ホスト DN グループを設定します。これ<br>は、ホスト DN パターンのコレクション<br>です。ホスト DN グループを CCD アドバ<br>タイジング サービスに割り当てると、<br>CCD アドバタイジング サービスは、ホス<br>ト DN グループに含まれているすべての<br>ホスト DN パターンをアドバタイズしま<br>す。1つの CCD アドバタイジング サービ<br>スに割り当てられるホスト DN グループ<br>は1つのみです。                          |
| Step 6 | ホスト DN パターンの設定(6 ページ)        | ホスト DN パターンを設定します。これ<br>は、Unified Communications Manager に属<br>する電話番号パターンです。CCDアドバ<br>タイジングサービスは、SAF ネットワー<br>クを使用する他のリモート呼制御エンティ<br>ティにこのパターンをアドバタイズしま<br>す。このパターンをホスト DN グループ<br>に関連付けます。関連付けることで、複<br>数のパターンを かんたんに CCD アドバ<br>タイジングサービスに関連付けることが<br>できます。 |
| Step 7 | 広告サービスの設定 (7 ページ)            | コール制御検出アドバタイジングサービ<br>スを設定します。これにより、Unified<br>Communications Manager で、クラスタの<br>ホスト DN と PSTN フェイルオーバー設<br>定を、SAF ネットワークを使用するリ<br>モートコール制御エンティティにアドバ<br>タイズします。                                                                                              |
| Step 8 | コール制御検出のパーティションの設定<br>(7ページ) | コール制御検出パーティションを確認し<br>て、学習パターンがこのパーティション<br>の番号分析に挿入されていることを確認<br>します。                                                                                                    |
| Step 9 | リクエスト サービスの設定(8 ページ)         | ローカルクラスタから、SAF ネットワー<br>クのアドバタイズメントを検出できるよ<br>うにするには、コール制御検出の要求サー<br>ビスのいずれかを設定して、SAF ネット<br>ワークを使用するリモート コール制御の<br>アドバタイズメントをリッスンします。<br>また、CCD 要求サービスは、学習パター<br>ンが番号分析に挿入されていることを確<br>認します。                                                                 |

|         | コマンドまたはアクション       | 目的                                                                                                    |
|---------|--------------------|----------------------------------------------------------------------------------------------------|
| Step 10 | 学習パターンのブロック (8ページ) | リモート コール制御エンティティから<br>ローカル Unified Communications Manager<br>に送信される学習パターンをブロックし<br>ます。今後使用しない学習パターンにつ<br>いては、次の手順を実行します。 |

## SAF セキュリティ プロファイルの設定

SAF フォワーダの SAF セキュリティ プロファイルを設定して、SAF フォワーダと Unified Communications Manager 間に安全な接続を確立します。

### $\mathcal{P}$

ヒント ルータ(SAFフォワーダ)で入力したものと同じユーザ名とパスワードを使用します。

#### 始める前に

Cisco IOS ルータを SAF フォワーダとして設定します。(http://www.cisco.com/%20go/cfn にある Cisco Feature Navigator を参照してください)

#### 手順

- **Step 1** Cisco Unified CM Administration から、[詳細機能 (Advanced Features)]>[SAF]>[SAF セキュリ ティ プロファイル (SAF Security Profile)]を選択します。
- **Step 2** [SAF セキュリティプロファイルの設定(SAF Security Profile Configuration)]ウィンドウで各フィー ルドを設定します。

フィールドと設定オプションの詳細については、システムのオンライン ヘルプを参照してください。

**Step 3** [保存] をクリックします。

### SAF 転送の設定

SAF フォワーダを設定します。これは、SAF 向けに設定された Cisco IOS ルータです。SAF フォ ワーダは、リモート呼制御エンティティがホスト DN パターンをアドバタイズすると、ローカル クラスタに通知します。さらに、それぞれ設定されているローカル クラスタからのパブリッシン グ要求や、設定されている登録トランクが SAF フォワーダに送信されます。パブリッシング要求 には、Cisco Unified Communications Manager の DN パターン、PSTN フェールオーバー設定、トラ ンク、SIP トランクのリスニングポートに加え、トランクの URI を含む SIP ルートヘッダーフィー ルドが含まれます。

### $\mathcal{P}$

ヒント [選択された Cisco Unified Communications Manager (Selected Cisco Unified Communications Managers)] ペインに複数のノードが表示される場合、「@」がクライアントラベル値に付加されます。各ノー ドがSAFフォワーダの登録に同じクライアントラベルを使用した場合にエラーが発生することが あるからです。

#### 手順

- Step 1 Cisco Unified CM Administration から、[詳細機能 (Advanced Features)]>[SAF (SAF)]>[SAF フォワーダ (SAF Forwarder)]を選択します。
- Step 2 [SAF フォワーダの設定(SAF Forwarder Configuration)]ウィンドウで各フィールドを設定します。 フィールドと設定オプションの詳細については、システムのオンラインヘルプを参照してください。
- **Step 3** [保存] をクリックします。

### クラスタ間 SIP または H.323 トランクの設定

SAF をサポートするには、SIP または H.323 クラスタ間(ゲートキーパー非制御)トランクを設 定します。ローカル クラスタは、CCD 要求サービスに割り当てられている SAF 対応のトランク を使用して、SAF ネットワークを使用するリモートの呼制御に発信コールをルーティングします。

#### 手順

- **Step 1** Cisco Unified CM Administration から、[デバイス (Device)]>[トランク (Trunk)]を選択します。
- **Step 2** [新規追加] をクリックします。
- Step 3 次のいずれかの操作を実行します。
  - •SIP トランク:
    - [トランクサービスタイプ(Trunk Service Type)] タイプドロップダウン リストから、[コー ル制御検出] を選択します。ドロップダウンリストから選択した後でトランクサービスタ イプを変更することはできません。
    - 2. [次へ (Next)]をクリックします。
    - **3.** [トランクの設定(Trunk Configuration)]ウィンドウで各フィールドを設定します。フィー ルドと設定オプションの詳細については、オンライン ヘルプを参照してください。
  - クラスタ間トランク(非ゲートキーパー制御):
    - 1. [次へ (Next)]をクリックします。

- 2. [SAF 有効化] チェックボックスをオンにします。
- 3. [トランクの設定(Trunk Configuration)]ウィンドウのフィールドを設定します。フィー ルドと設定オプションの詳細については、オンライン ヘルプを参照してください。

**Step 4** [保存] をクリックします。

### ホスト DN グループの設定

ホストDN グループを設定します。これは、ホストDN パターンのコレクションです。ホストDN グループを CCD アドバタイジング サービスに割り当てると、CCD アドバタイジング サービス は、ホストDN グループに含まれているすべてのホストDN パターンをアドバタイズします。1つ の CCD アドバタイジング サービスに割り当てられるホスト DN グループは1つのみです。

手順

- **Step 1** Cisco Unified CM Administration から、[コールルーティング(Call Routing)]>[コール制御検出 (Call Control Discovery)]>[ホストDNグループ(Hosted DN Group)]を選択します。
- **Step 2** [ホスト DN グループの設定(Hosted DN Groups Configuration)] ウィンドウで各フィールドを設定します。

フィールドと設定オプションの詳細については、システムのオンライン ヘルプを参照してください。

**Step 3** [保存] をクリックします。

### ホスト DN パターンの設定

ホスト DN パターンを設定します。これは、Unified Communications Manager に属する電話番号パ ターンです。CCDアドバタイジングサービスは、SAFネットワークを使用する他のリモート呼制 御エンティティにこのパターンをアドバタイズします。このパターンをホスト DN グループに関 連付けます。関連付けることで、複数のパターンを かんたんに CCD アドバタイジング サービス に関連付けることができます。

手順

**Step 1** Cisco Unified CM Administration から、[コール ルーティング (Call Routing)]>[コール制御検出 (Call Control Discovery)]>[ホスト DN パターン (Hosted DN Patterns)]を選択します。

- Step 2 [ホスト DN パターンの設定(Hosted DN Patterns Configuration)] ウィンドウで各フィールドを設定します。フィールドと設定オプションの詳細については、システムのオンラインヘルプを参照してください。
- **Step 3** [保存] をクリックします。

### 広告サービスの設定

コール制御検出アドバタイジングサービスを設定します。これにより、Unified Communications Manager で、クラスタのホスト DN と PSTN フェイルオーバー設定を、SAF ネットワークを使用 するリモート コール制御エンティティにアドバタイズします。

#### 手順

- **Step 1** Cisco Unified CM Administration から、[コールルーティング(Call Routing)]>[コール制御ディス カバリ(Call Control Discovery)]>[アドバタイジングサービス(Advertising Service)]を選択し ます。
- Step 2 [アドバタイジング サービスの設定(Advertising Service Configuration)] ウィンドウで各フィール ドを設定します。フィールドと設定オプションの詳細については、システムのオンライン ヘルプ を参照してください。
- **Step 3** [保存] をクリックします。

### コール制御検出のパーティションの設定

コール制御検出パーティションを確認して、学習パターンがこのパーティションの番号分析に挿 入されていることを確認します。

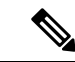

(注) CCD パーティションは、Cisco Unified Communications Manager Administration の [コール ルーティング (Call Routing)]>[制御のクラス (Class of Control)]>[パーティション (Partition)]には表示されないことに注意してください。

#### 手順

- Step 1Cisco Unified CM Administration から、[コールルーティング (Call Routing)]>[コール制御検出<br/>(Call Control Discovery)]>[アドバタイジングサービス (Advertising Service)]を選択します。
- Step 2 [コール制御検出パーティションの設定(Call Control Discovery Partition Configuration)] ウィンド ウで各フィールドを設定します。フィールドと設定オプションの詳細については、システムのオ ンライン ヘルプを参照してください。

**Step 3** [保存] をクリックします。

### リクエスト サービスの設定

/!\

注意 [学習されたパターンのプレフィックス(Learned Pattern Prefix)] フィールドまたは [ルート パー ティション(Route Partition)] フィールドの更新は、システム パフォーマンスに影響を与える可 能性があります。システム パフォーマンスの問題を回避するため、これらのフィールドはオフ ピークの時間帯に更新することを推奨します。

ローカルクラスタから、SAF ネットワークのアドバタイズメントを検出できるようにするには、 コール制御検出の要求サービスのいずれかを設定して、SAF ネットワークを使用するリモート コール制御のアドバタイズメントをリッスンします。また、CCD 要求サービスは、学習パターン が番号分析に挿入されていることを確認します。

#### 手順

- Step 1Cisco Unified CM Administration から、[コール ルーティング (Call Routing)]>[コール制御検出<br/>(Call Control Discovery)]>[要求サービス (Requesting Service)]を選択します。
- Step 2 [要求サービスの設定(Requesting Service Configuration)]ウィンドウの各フィールドを設定します。フィールドと設定オプションの詳細については、システムのオンラインヘルプを参照してください。
- **Step 3** [保存 (Save)] をクリックします。

SAF ネットワークを使用するには、リモートコール制御エンティティを設定します。(リモート コール制御エンティティのマニュアルを参照してください)。

## 学習パターンのブロック

リモートコール制御エンティティからローカル Unified Communications Manager に送信される学習 パターンをブロックします。今後使用しない学習パターンについては、次の手順を実行します。

### 始める前に

SAF ネットワークを使用するには、リモートコール制御エンティティを設定します。お使いのリ モートコール制御デバイスに対応するマニュアルを参照してください。 手順

- **Step 1** Cisco Unified CM Administration から、[コール ルーティング(Call Routing)]>[コール制御ディ スカバリ(Call Control Discovery)]>[学習パターンのブロック(Block Learned Patterns)]を選 択してください。
- **Step 2** [新規追加] をクリックします。
- Step 3 次のいずれかのフィールドを設定します。
  - [学習パターン(Learned Pattern)]フィールドで、ブロックする学習パターンを正確に入力します。Cisco Unified Communications Manager にブロックさせるパターンを正確に入力する必要があります。
  - 「学習パターンのプレフィックス(Learned Pattern Prefix)]フィールドに、パターンの先頭に 付加されているプレフィックスに基づいて学習パターンをブロックするプレフィックスを入 力します。

### 例:

[学習パターン(Learned Pattern)] では、235XX パターンをブロックするには 235XX を入力します。

#### 例:

[学習パターンプレフィックス(Learned Pattern Prefix)]では、+1を使用するパターンをブロック するには+1を入力します。

- **Step 4** [リモート コール制御デバイス (Remote Call Control Entity)] フィールドに、ブロックするパター ンをアドバタイズするリモート コール制御デバイスの名前を入力します。
- Step 5 [リモートIP (Remote IP)]フィールドに、学習パターンをブロックするリモートコール制御デバイスの IP アドレスを入力します。
- **Step 6** [保存] をクリックします。

## コール制御検出の連携動作

#### 表 1:コール制御検出の連携動作

| 機能   | データのやり取り                                                                                                    |
|------|----------------------------------------------------------------------------------------------------|
| アラーム | Cisco Unified サービスアビリティは、コール制御検出機能をサポートす<br>るためアラームを提供します。アラームの設定方法の詳細については、<br>『 <i>Cisco Unified Serviceability</i> アドミニストレーション ガイド』<br>(http://www.cisco.com/c/en/us/support/unified-communications/<br>unified-communications-manager-callmanager/<br>products-maintenance-guides-list.html)を参照してください。 |

I

| 機能                                                | データのやり取り                                                                                                    |
|---------------------------------------------------|----------------------------------------------------------------------------------------------------|
| BLF 登録                                            | ユーザが SAF 学習パターンの BLF ステータスを登録する場合、Unified<br>Communications Manager は SIP 登録メッセージを SIP トランク経由でリ<br>モート クラスタに送信します。                                                                                                    |
|                                                   | この機能は SAF 対応 SIP トランクだけでサポートされます。                                                                                                    |
| 一括管理ツール                                           | 一括管理ツールでは、SAF セキュリティ プロファイル、SAF フォワー<br>ダ、CCD アドバタイジングサービス、CCD 要求サービス、ホステッド<br>DN グループ、ホステッド DN パターンなどの設定をインポートおよび<br>エクスポートできます。                                                                                                    |
| コール詳細レコード                                         | Unified Communications Manager は、リダイレクション理由を<br>SS_RFR_SAF_CCD_PSTNFAILOVER とした、onBehalfOf の<br>SAFCCDRequestingService としてのリダイレクトをサポートしています。<br>これは、コールが PSTN フェールオーバー番号にリダイレクトされるこ<br>とを示しています。                                                                                                    |
| [着信の着呼側設定<br>(Incoming Called Party<br>Settings)] | H.323 プロトコルは、国際的なエスケープ文字 + をサポートしていません。H.323 ゲートウェイまたはトランク経由の着信コールについてSAF/<br>コール制御検出で正しい DN パターンが使用されるようにするには、<br>サービスパラメータ、デバイスプール、H.323 ゲートウェイ、または<br>H.323 トランクのウィンドウで着信側設定項目を設定する必要がありま<br>す。つまり、着信の着信側設定項目を設定することで、着信コールが<br>H.323 ゲートウェイまたはトランクからである場合に、Unified<br>Communications Manager は着信側番号を、トランクまたはゲートウェイ<br>経由で送信された元の値に戻します。 |
|                                                   | たとえば、発信者が Unified Communications Manager A に対して<br>+19721230000 に発信します。                                                                                                    |
|                                                   | Unified Communications Manager A は +19721230000 を受信し、コールを<br>H.323 トランクに送信する前に番号を 55519721230000 に変換します。こ<br>の場合、設定は国際タイプのコールについて、国際エスケープ文字+を<br>除去して 555 を前に付加することを指定しています。                                                                                                    |
|                                                   | トランクからのこの着信コールの場合、Unified Communications Manager<br>B は 55519721230000 を受信し、発信者が送信した値を番号分析で使用<br>できるように、番号を +19721230000 に戻します。この場合、着信コー<br>ルの着信側設定項目の設定は、国際タイプの着信側番号に対して、555<br>を除去して +1 を前に付加することを指定しています。                                                                                                    |
| ダイジェスト認証                                          | Unified Communications Manager は、ダイジェスト認証(TLS なし)を使用して、SAF フォワーダを認証します。Unified Communications Manager<br>がメッセージを SAF フォワーダに送信すると、Unified Communications<br>Manager は SHA1 チェックサムを計算してメッセージの<br>MESSAGE-INTEGRITY フィールドに含めます。                                                                                                    |

| 機能   | データのやり取り                                                                                                    |
|------|----------------------------------------------------------------------------------------------------|
| QSIG | [H.323の設定(H.323 Configuration)] ウィンドウの [QSIGバリエーショ<br>ン(QSIG Variant)] および [ASN.1 ROSE OIDエンコーディング(ASN.1<br>ROSE OID Encoding)] 設定は、CCD アドバタイジング サービスによっ<br>てアドバタイズされます。これらの設定は、着信トンネル化コールの<br>QSIG メッセージのデコードに影響します。コール制御検出では、発信<br>コールには影響しません。                            |
|      | リモートコール制御エンティティが、H.323 トランク経由の発信コール<br>にQSIG トンネリングが必要かどうかを判別します。リモートコール制<br>御エンティティによって QSIG トンネリングが必要であるとアドバタイ<br>ズされると、Cisco Unified CM Administration の [H.323の設定(H.323<br>Configuration)]ウィンドウで QSIG サポートが必要ないことが示されて<br>いる場合でも、発信コールのメッセージ内に QSIG メッセージがトンネ<br>ル化されます。 |

# コール制御検出の制限

すべてのクラスタは、同じAutonomous System (AS; 自律システム)内のアドバタイズまたは学習 されたルートに制限されます。

コール制御検出の設定